## 數位課程「方案設計與評鑑」觀看說明

- 1. 數位課程觀看步驟-教育部磨課師平臺
  - (1) 上網搜尋「教育部磨課師平臺」<u>https://moocs.moe.edu.tw/moocs/#/home</u>
- (2) 登入帳號:以教育雲端帳號登入
  (3) 搜尋關鍵字「方案設計與評鑑」搜尋課程,點選該課程進入觀看。
  (4) 使期後、 (本類別、) 依主題策展、
  (5) 定部計與評鑑
  (6) 定部計算
  (7) 定部
  (7) 定部
  (7) 定部
  (7) 定部
  (7) 定部
  (7) 定部
  (7) 定部
  (7) 定部
  (7) 定部
  (7) 定部
  (7) 定部
  (7) 定部
  (7) 定部
  (7) 定部
  (7) 定部
  (7) 定部
  (7) 定部
  (7) 定部
  (7) 定部
  (7) 定部
  (7) 定部
  (7) 定部
  (7) 定部
  (7) 定部
  (7) 定部
  (7) 定部
  (7) 定部
  (7) 定部
  (7) 定部
  (7) 定部
  (7) 定部
  (7) 定部
  (7) 定部
  (7) 定部
  (7) 定部
  (7) 定部
  (7) 定部
  (7) 定部
  (7) 定部
  (7) 定部
  (7) 定部
  (7) 定部
  (7) 定部
  (7) 定部
  (7) 定部
  (7) 定部
  (7) 定部
  (7) 定部
  (7) 定部
  (7) 定部
  (7) 定部
  (7) 定部
  (7) 定部
  (7) 定部
  (7) 定部
  (7) 定部
  (7) 定部
  (7) 定部
  (7) 定部
  (7) 定部
  (7) 定部
  (7) 定部
  (7) 定部
  (7) 定部
  (7) 定部
  (7) 定部
  (7) 定部
  (7) 定部
  (7) 定部
  (7) 定部
  (7) 定部
  (7) 定部
  (7) 定部
  (7) 定部
  (7) 定部
  (7) 定部
  (7) 定部
  (7) 定部
  (7) 定部
  (7) 定部
  (7) 定部
  (7) 定部
  (7) 定部
  (7) 定部
  (7) 定部
  (7) 定部
  (7) 定部
  (7) 定部
  (7) 定部
  (7) 定部
  (7) 定部
  (7) 定部
  (7) 定部
  (7) 定部</li

| 2 課程狀態 ▼ 📦 學習對象 ▼ | ▲ 課程類別 | ▼ ① 認證時數 | • | 方案設計與評鑑<br> | 搜尋 |
|-------------------|--------|----------|---|-------------|----|
|                   |        |          |   |             |    |
|                   |        |          |   |             |    |

(4) 或是點選課程連結直接觀看

https://moocs.moe.edu.tw/moocs/#/course/detail/10001746

(5) 觀看完畢者,請於【您的使用者名稱】→【我修的課】→「方案設計與評鑑」之學習證明 欄位點選【下載】。

| ec       | 四 唐課師        | ► 依對象 <b>&gt;</b> 依類別、 | ✔ 依主題策展 ✔ | ・ ::: Q 您想學                  | 習什麼課程? | Ŧ           |          | 蔡** ✔        | ) |
|----------|--------------|------------------------|-----------|------------------------------|--------|-------------|----------|--------------|---|
| <u> </u> | 山庭钿硕+ 、 我修的钿 |                        |           |                              |        |             |          | 我修的課         |   |
| 我        | 修的課 🌯 MY     | LEARNING               |           |                              |        |             | G        | □八頁/\f<br>登出 |   |
| Γ        |              |                        |           |                              |        |             | 不限       |              |   |
|          | 課程類別         | 課程名稱                   | 認證<br>時數  | 開課期間                         | 學習狀態   | 申請<br>退選    | 課程<br>回饋 | 學習<br>證明     | ١ |
|          | 社會科學,教育 👘    | 方案設計與評鑑                | 2         | 從 2023-10-02<br>到 2024-10-02 | 通過 🗸   | 已通過<br>不可退選 | 8        | *            |   |

- 2. 數位課程觀看步驟-E 等公務園+
  - (1) 上網搜尋「E 等公務園+」<u>https://elearn.hrd.gov.tw/mooc/index.php</u>
  - (2) 登入帳號:依身分別採用人事服務網 eCPA 或我的 e 政府登入。
  - (3) 搜尋關鍵字「方案設計與評鑑」搜尋課程,點選該課程進入觀看。

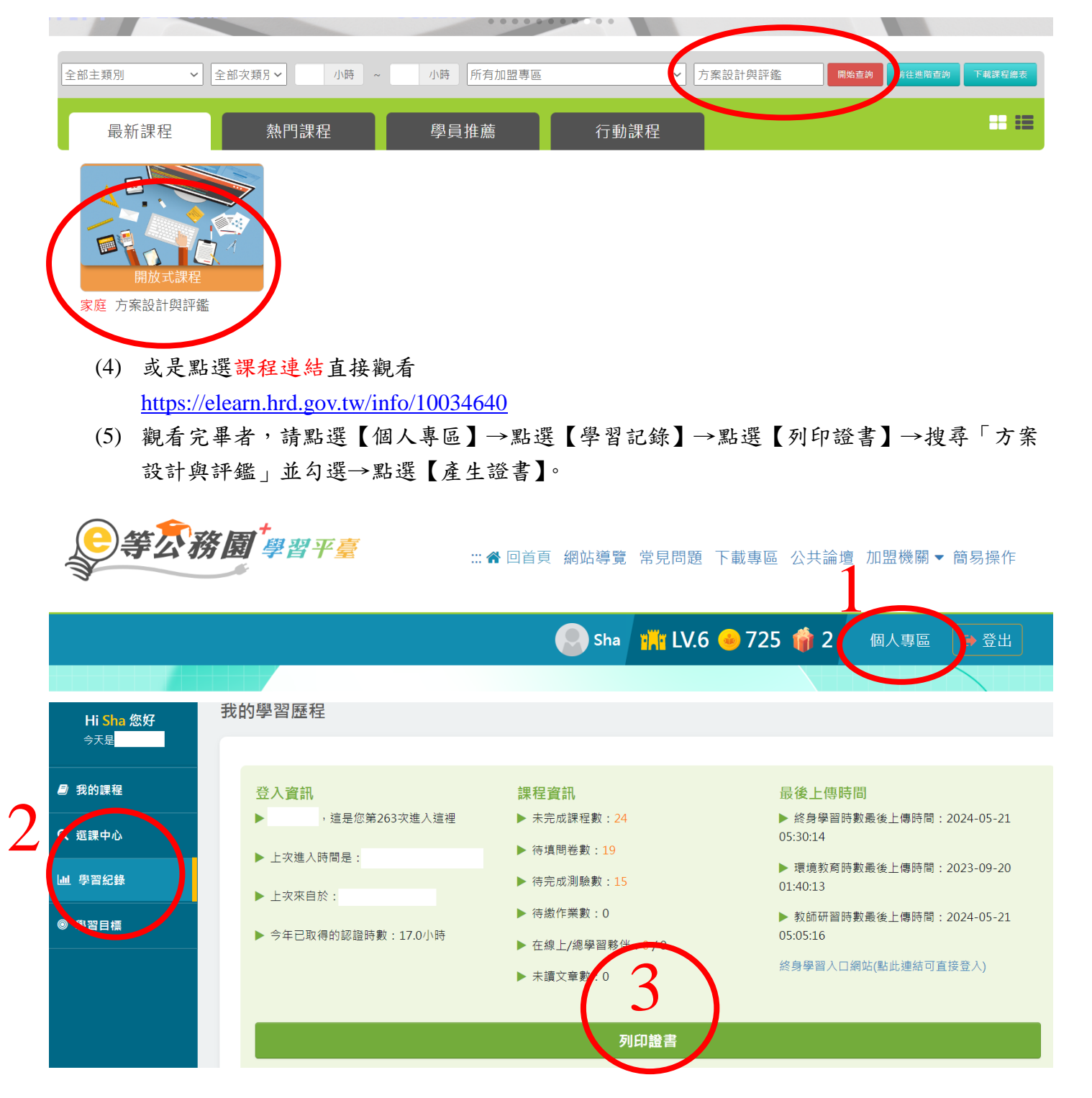